## 7. FELADAT

Nyissa meg a táblázatot!

A táblázat az A1:H19 tartományban dézsás növények importált mennyiségeit tartalmazza a következő adatokkal: növény neve, importált mennyiség 2007-től 2013-ig évenként.

|    | Α                    | В     | С     | D     | E     | F     | G     | н      |
|----|----------------------|-------|-------|-------|-------|-------|-------|--------|
| 1  |                      | 2007  | 2008  | 2009  | 2010  | 2011  | 2012  | 2013   |
| 2  | Vadcitrom            | 10000 | 98000 | 51000 | 68000 | 75000 | 90000 | 110000 |
| 3  | Krisztustövis        | 20000 | 98000 | 51000 | 70000 | 60000 | 90000 | 125000 |
| 4  | Lángfa               | 20000 | 62000 | 52000 | 68000 | 60000 | 95000 | 134000 |
| 5  | Molukki-vasfa        | 20000 | 98000 | 52000 | 55000 | 80000 | 96000 | 110000 |
| 6  | Édes füge            | 10000 | 74000 | 51000 | 55000 | 60000 | 80000 | 128000 |
| 7  | Gránátalmafa         | 10000 | 74000 | 51000 | 68000 | 75000 | 90000 | 125000 |
| 8  | Kalapácscserje       | 10000 | 68000 | 51000 | 55000 | 75000 | 95000 | 110000 |
| 9  | Kasszia              | 20000 | 98000 | 50400 | 55000 | 65000 | 90000 | 134000 |
| 10 | Rododendron          | 10000 | 56000 | 50400 | 55000 | 60000 | 90000 | 128000 |
| 11 | Mandulafenyő         | 10000 | 44000 | 50400 | 70000 | 80000 | 95000 | 134000 |
| 12 | Mexikói narancsvirág | 25000 | 38000 | 52000 | 65000 | 68000 | 70000 | 82000  |
| 13 | Örökzöld pisztácia   | 25000 | 50000 | 52000 | 68000 | 75000 | 96000 | 134000 |
| 14 | Indiai mangó         | 10000 | 74000 | 51000 | 55000 | 60000 | 95000 | 125000 |
| 15 | Örökzöld liliomofa   | 20000 | 32000 | 52000 | 55000 | 65000 | 96000 | 128000 |
| 16 | Mackaya bella        | 20000 | 32000 | 50400 | 55000 | 60000 | 82000 | 134000 |
| 17 | Tarajos korallfa     | 25000 | 32000 | 52000 | 55000 | 75000 | 96000 | 110000 |
| 18 | Kanári-sárkányfa     | 25000 | 32000 | 52000 | 55000 | 65000 | 95000 | 128000 |
| 19 | Japán sztóraxfa      | 20000 | 74000 | 50400 | 55000 | 80000 | 95000 | 134000 |

Feladata a következő:

1. Rendezze a táblázatot a 2008. év mennyiségei szerint! [2 pont] > Nem az első oszlop!

2. Az I oszlopban számolja ki az 2007 és 2010 közötti átlagokat növényenként! [2 pont] > ...

3. Az 20. sorban összegezze függvény segítségével az évi mennyiségeket! [2 pont] > ...

4. A 21. sorban jelenítse meg függvény segítségével az egyes évekhez tartozó legkisebb értékeket! [2 pont] > MIN függvény az oszlopokra...

5. Szúrjon be egy új oszlopot a 2007. év oszlopa elé, ahová a 2006-os adatokat viheti fel. A mennyiség mindenhol legyen 5000-rel kevesebb, mint 2007-ben! [2 pont] > Az oszlop beszúrása ugyanott van, ahol a soré. Elegáns, ha az értékeket képlettel csinálod meg: a 2007 adat – 5000, de nem kérték, tehát akár fejben is kiszámolhatod és begépelheted.

6. Helyezze a B2:I19 tartományt világoskék alapra, a cellák tartalmát pedig tegye dőltté! [2 pont] > ...

7. Minden számot tartalmazó cellára (az évszámokat kivéve) kapcsoljon be ezres tagolást! Tizedes értékek ne jelenjenek meg! [2 pont] > ...

8. A táblázat első sorának magassága legyen az eredeti duplája! Az első sor celláit igazítsa függőlegesen középre! [2 pont] > Sor kijelölése > Jobb gomb > Sormagasság, fejben kiszámolni és beírni! Az igazítás a Kezdőlap fülön van...

9. Ábrázolja helyben létrehozott csoportosított oszlopdiagramon a vadcitrom és a japán sztóraxfa importált mennyiségeit 2007-től 2011-ig a következők figyelembevételével: [3 pont] > Lásd előző feladat (Excel\_06.docx)

Az oszlopok pirosak és narancsszínűek legyenek! [1 pont] > Órai anyag...

A diagram címe "Importált mennyiségek (db)" legyen! [1 pont] > ...

A diagram egyéni háttérszínnel rendelkezzen! [1 pont] > Úgy érti mindegy, csak ne az automatikus...

10. Hozzon létre a megadott néven a megadott helyre egy olyan HTML fájlt, amely csak a növények nevét és a 2007. év adatait tartalmazza! [3 pont] > Már tanultuk...

11. A K oszlopban minden növény mellett jelenítse meg képlet segítségével a 2007 és 2011 közötti adatok maximumát, ha a 2012. év adata ennél az értéknél kisebb! Más esetben a cella maradjon üres! [3 pont] > Ez egy összetett függvény. HA függvényen belül kritérium 2012 kisebb, mint 2007-2011 átlaga, igaz ág a MAX függvény tartomány a 2007-2011 cellák, hamis ág üres...

12. Nyomtassa ki az A1:E21 tartományt az oszlop- és sorazonosítókkal együtt! [2 pont] > Volt már...

13. Mentse el a dokumentumot a megadott néven a megadott helyre! [2 pont] > ...